## ■地域緩和ケアネットワーク研修の申込について【薬局薬剤師の方、対象の研修】

本研修は参加資格・参加条件がございます。お申し込みの前に、ホームページの募集概要を必ずご確認 の上、申込手順にお進みください。なお、研修施設と申込者をマッチングし研修者を決定いたしますの で、研修に参加できない場合もございますこと、ご了承くださいませ。

1)申込について

①LMS にログインしてください。

ID・パスワードが不明な方は <u>ID/パスワードを忘れてしまった方はこちら</u>よりご確認ください。 但し、新入会の方は、入会月翌月 I5 日までに ID・初期パスワードをメールにてお送りします。

非会員の方で申し込みされます場合は、メール件名「地域緩和ケアネットワーク研修申込希望(非会員)」、メール本文「氏名・フリガナ・ご所属先名」を、下記事務局までメールにてお送りください。

日本緩和医療薬学会 LMS 事務局 サポートリンク合同会社 Email:info@sprt-link.jp

②「2024 年度 地域緩和ケアネットワーク研修【薬局薬剤師対象】」をクリック、更に同タイトルをクリックしてください。

| 地域緩和ケアネットワーク研修 | <u>⑧(研修者)</u> |                   |              |      |
|----------------|---------------|-------------------|--------------|------|
| •              |               | ->₩1582/114 / / ^ | ネットワーク研修(砥   | 邢修者) |
|                | <b>彰</b> 地域緩  | 和ケアネット            | ^ワーク研修 (研修者) |      |

③「研修申込」→「開始する」をクリックしてください。

| 地域緩和ケアネットワーク研修(研修者) |                            |   |
|---------------------|----------------------------|---|
| ▶ 地域緩和ケアネットワーク研修申込  | ● 申込受付(先着順)                | × |
| 研修申込                | <ul> <li>● 開始する</li> </ul> |   |

④「申し込みます」→「確認」→「回答」→「終了」をクリックすると申込完了です。
 画面を閉じ、LMS からログアウトしてください。

承認は即時ではなく、事務局にて申込内容を確認の上、3 営業日以内に行います。

お申込みの方は、下記より「申し込みます」を選択し、右下の「確認」→「回答」→「終了」をクリックしてく ださい。

○ 申し込みます

○ 申し込まない場合は何も選択せず、左下の「中断」で終了してください

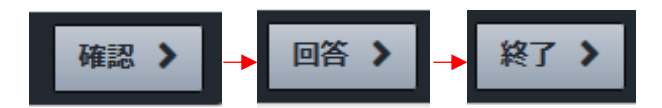

⑤申込完了後3営業日以内に申込必要事項入力のご案内をメールにてお送りいたしますので、内容を確認の上、ご入力ください。また、随時各種ご案内をメールにてお送りいたしますので、万が一、メールが届かない場合は事務局までお問い合わせください。

日本緩和医療薬学会 LMS 事務局 サポートリンク合同会社 Email:info@sprt-link.jp

## 2)申込必要事項について

①申込受付完了メールにて「申込必要事項」の入力をご案内いたします。
 LMS にログインの上、「2024 年度 地域緩和ケアネットワーク研修【薬局薬剤師対象】」クリック、更に同タイトルをクリック、「申込必要事項」→「受講開始」をクリックしてください。

| ▶ 地域緩和ケアネットワーク研修申込     |                                       |        |  |   |  |
|------------------------|---------------------------------------|--------|--|---|--|
| 研修申込                   |                                       |        |  | ] |  |
| ▶ 申込必要事項 申込必要事項 申込必要事項 | 1 1 1 1 1 1 1 1 1 1 1 1 1 1 1 1 1 1 1 |        |  | × |  |
|                        |                                       | ● 受講開始 |  |   |  |

②各項目の内容に沿ってご入力ください。|度しか入力できませんので「確認」を押す前に入力間違いがないか十分にご確認の上、入力が終わりましたら右下の「確認」→「回答」→「終了」とクリックしてください。万が一、入力間違いがある場合は、下記事務局までご連絡ください。

|             | ◎ 受講時間   00:00:30  |   |      |
|-------------|--------------------|---|------|
|             | 以下の投稿に回答してください。    |   |      |
|             | Q.1 81             |   |      |
|             | ご所属先名を入力してください。    |   |      |
|             | 4000文字刷がで入力してください。 |   |      |
|             |                    |   |      |
|             |                    | _ |      |
|             | Q.2 谢              |   |      |
|             | ご年齢を入力してください。      |   |      |
|             | 4000文字以外で入力してください。 |   |      |
|             |                    |   |      |
|             |                    |   |      |
|             |                    |   |      |
|             | Q.3 8a             |   |      |
| <b>×</b> 中断 |                    |   | 確認 > |

■不明点などございましたら、下記事務局までメールにてお問い合わせください。

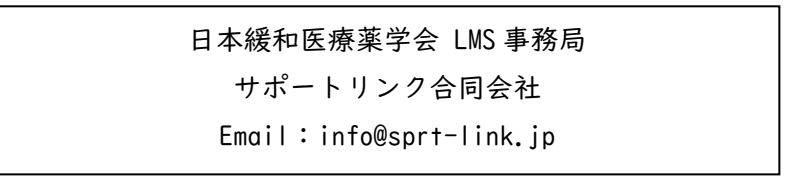